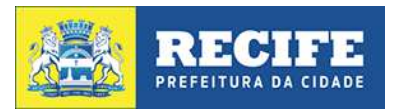

SECRETARIA DE EDUCAÇÃO SECRETARIA EXECUTIVA DE GESTÃO PEDAGÓGICA GERÊNCIA GERAL DE PLANEJAMENTO E MONITORAMENTO PEDAGÓGICO NÚCLEO DE AVALIAÇÃO DO RECIFE

# TUTORIAL

# AVALIAÇÃO DIAGNÓSTICA

MAIO - 2016

Apresentamos esse **TUTORIAL** com o objetivo de indicar o passo a passo para a digitação dos resultados das avaliações diagnósticas realizadas nas turmas do Grupo V (Educação Infantil), 1º ao 9º ano (Ensino Fundamental) e Módulos I ao V (Educação de Jovens e Adultos).

Ressaltamos a importância de que sejam seguidas as orientações explicitadas, nesse material, a fim de que a inserção dos dados possa ocorrer de forma ágil e adequada.

Nare.

## ACESSO AO SISTEMA DE AVALIAÇÃO DIAGNÓSTICA DO RECIFE/SADR

- a) Para começar, acesse <a href="http://www.recife.pe.gov.br/SADR">http://www.recife.pe.gov.br/SADR</a>
- b) Digite o CPF e Senha cadastrados no Diário On-line. Clique em Entrar.

| Emprel |                                                                                          |
|--------|------------------------------------------------------------------------------------------|
|        | Centrole de Acesso - Desenvolvimento Emprel CPI Sentra Enqueceu min nombri? citique aqui |
|        | Entrie Limpar Campos Alterar Benha                                                       |
|        |                                                                                          |

c) Na tela seguinte, leia com atenção o termo de responsabilidade e, depois, clique Aceitar.

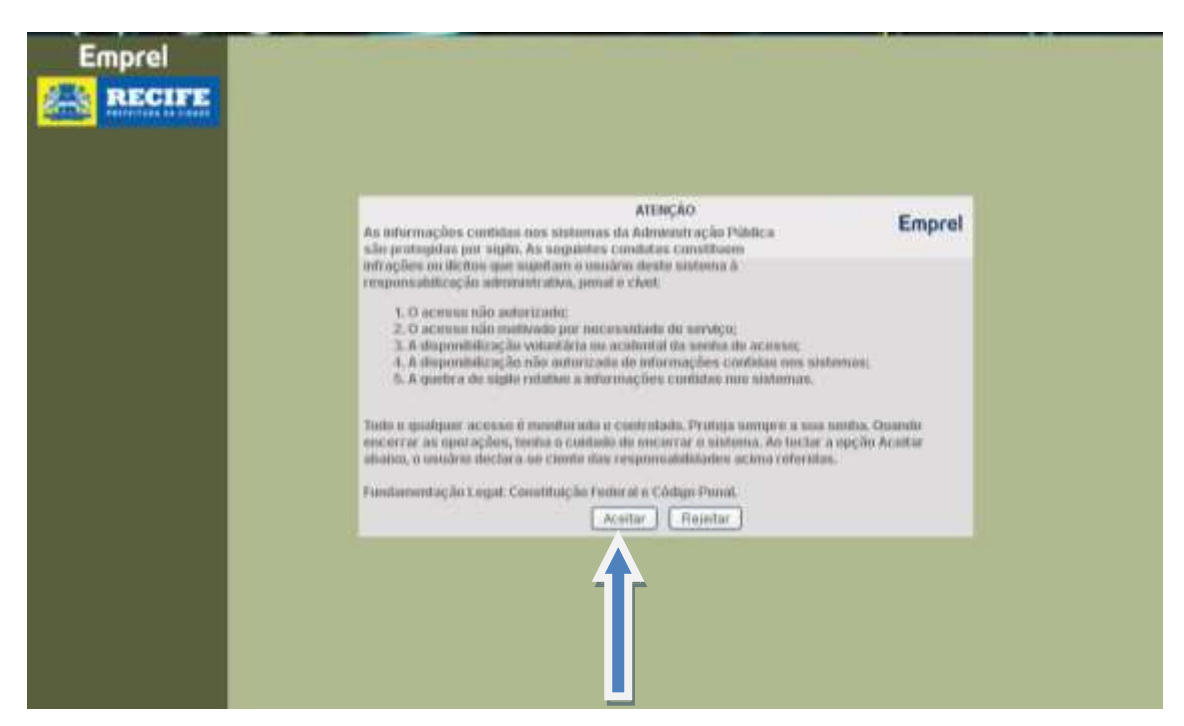

d) Na próxima tela, clique em Questionários.

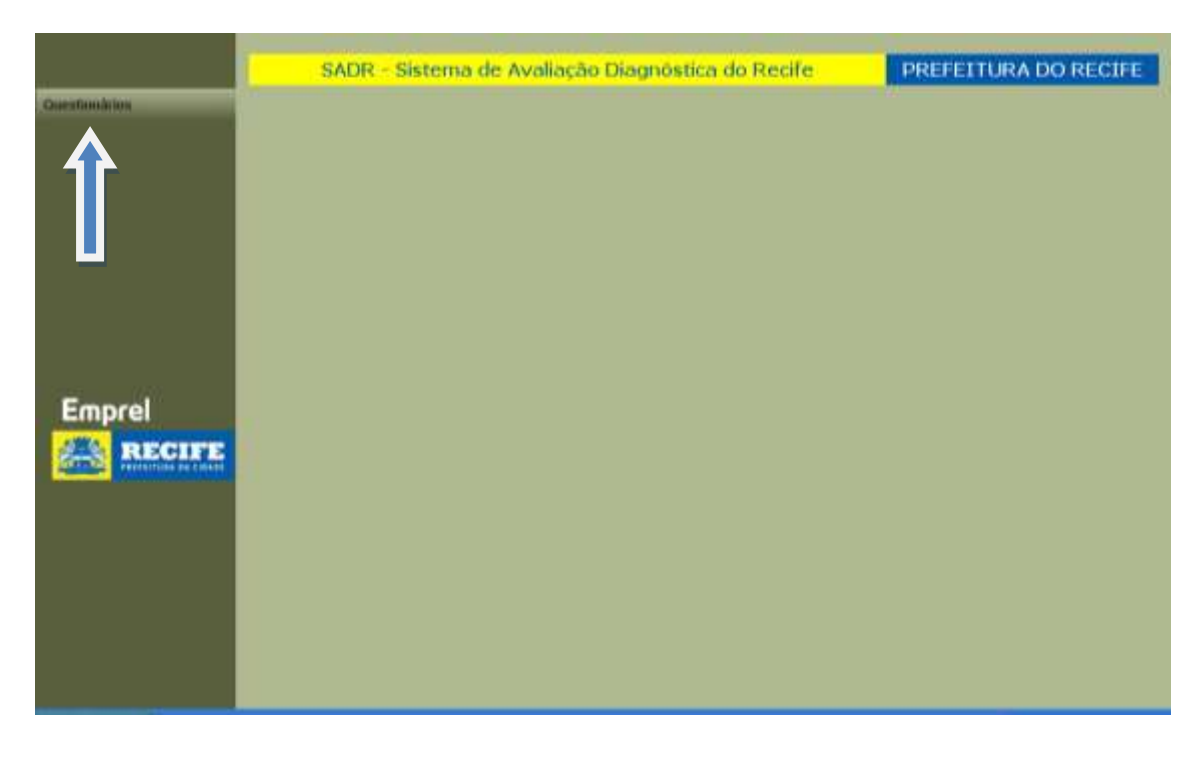

e) Preencha com **ATENÇÃO** todos os campos: Avaliação, Unidade de Ensino, Turno e Turma e clique em **Pesquisar.** 

Selecione corretamente o ano e componente curricular de acordo com a Ficha de Correção na opção "Avaliação". Ex: Avaliação Diagnóstica – 9º ano – LP - 2016

|               | SADR                                                                                  | - Sistema de Avaliação Diagnóstica do Recife                                          | PREFEITURA DO R |
|---------------|---------------------------------------------------------------------------------------|---------------------------------------------------------------------------------------|-----------------|
| Questionárius |                                                                                       | Questionários                                                                         |                 |
|               | Aveilação<br>Modalulada<br>Ano Ensime<br>Unutada de Ensime<br>Turno<br>Turno<br>Turno | AVALIAÇÃO DIAGNÓSTICA - 9º ANO - LF V<br>ENSINO FUNDANENTAL<br>9° ANO<br>MANHÃ<br>A V |                 |
| Emprel        |                                                                                       | Pesquiser                                                                             |                 |

f) Em seguida, aparecerá Caderno da Turma, selecionar o número 1 e, após, clique em Ajustar.

|               | SADR - Sistema de Avaliação Diagnôstica do Rec                                                                                                    | ife PREFEITURA DO RECIFE |
|---------------|----------------------------------------------------------------------------------------------------|--------------------------|
| Ostationalism | Questionérios                                                                                                    |                          |
|               | Availagte Availação citacilostrica - le alio - Li el<br>Mudicieste Enstituio Filabanestrat<br>Innietas de Enste<br>Turme Compositione - Li el<br>Turme Compositione - Li el<br>Muticipatione - Li el<br>Muticipatione - |                          |
| Emprei        | Custorio de Torne de Antre                                                                                                    |                          |

|                             | SADE                                                                      | - Sistema de Avaliação Diagnôstica do Re                                                 | cife PREFEITURA DO RECIFE |  |  |
|-----------------------------|---------------------------------------------------------------------------|------------------------------------------------------------------------------------------|---------------------------|--|--|
| Databandinas                |                                                                           | Questionários                                                                            |                           |  |  |
|                             | Availagăs<br>Nudatidade<br>Ana Emena<br>Unidade de Enve<br>Terns<br>Terns | AVALIAÇÃO DIAGNOSTICA - 9º ANO - LE e<br>Enstino Fundamental<br>9º ANO<br>TARDE e<br>C M |                           |  |  |
|                             | Proprier                                                                  |                                                                                          |                           |  |  |
|                             | Hatricata                                                                 | Fining de Aliana                                                                         | Noting and Note (*)       |  |  |
| Emprel                      | 0197094288                                                                | ALITA LINE CONTRACTOR                                                                    |                           |  |  |
| A RECIFE                    | O10101318                                                                 |                                                                                          |                           |  |  |
| Service Conception on Conce | 063823428                                                                 | EVENTON                                                                                  |                           |  |  |
|                             | 042617110                                                                 | AVIRIA                                                                                   |                           |  |  |
|                             | 00005934                                                                  | NAVARA                                                                                   |                           |  |  |
|                             | O19138713                                                                 | VITORIA                                                                                  |                           |  |  |
|                             | S.R. ASBS                                                                 | M Holica N                                                                               |                           |  |  |
|                             |                                                                           | Salvar                                                                                   |                           |  |  |

g) Na próxima tela, aparecerá a lista da turma com as matrículas e nomes dos estudantes.

h) Para inserção dos resultados por estudante, clique na bolinha ao lado da Matrícula do estudante, depois embaixo, escolha uma das alternativas em Situação (Avaliado, Faltou, Transferido, Nunca Compareceu, Não Respondeu, PROFESSOR(A) NÃO ENTREGOU OS RESULTADOS).

|                                                                                                    | Internet de tra         | Fesquisar                                                                                                    |          |             |
|----------------------------------------------------------------------------------------------------|-------------------------|----------------------------------------------------------------------------------------------------|----------|-------------|
|                                                                                                    | Coderno da Int          | The state of the state of the s | 1        | 1           |
| (Provide State)                                                                                                 | Contraction             | Autor                                                                                                    | Situagan | Auta        |
| Emprel                                                                                                    | Connerte                | CATARINA                                                                                                    |          |             |
| A RECIPE                                                                                                    | Olisadatia              | ENLON                                                                                                    |          |             |
| ATTEN PROPERTY AND THE OWNER                                                                                    | 002623430               | MVERTON .                                                                                                    |          |             |
|                                                                                                    | O 05063922              | CABUIELA                                                                                                    |          |             |
|                                                                                                    | 000000000               | S.AVINIA                                                                                                    |          |             |
|                                                                                                    | Onnorsa.                | YAAVAD.A                                                                                                    |          |             |
| 1                                                                                                    | O BRIDHOLE              | SINDLE                                                                                                    |          |             |
|                                                                                                    | 015110719               | WINGER MEANING STATE OF THE STATE                                                                                                    |          |             |
|                                                                                                    | Smiasab                 | M Motor                                                                                                    | *        |             |
|                                                                                                    | Aval<br>Faltor<br>Trans | ado<br>J. Salvar Salvar                                                                                                    |          |             |
| A DEPENDENCE OF A DEPENDENCE OF A DEPENDENCE OF A DEPENDENCE OF A DEPENDENCE OF A DEPENDENCE OF A DEPENDENCE OF | PROF                    | ESSOR/A) NÃO ENTREGOU OS RESULTADOS                                                                                                    |          | 10 10 10 10 |

#### Preenchimento das opções "Situação"

- ✓ Avaliado: para o estudante que realizou a avaliação.
- ✓ **Faltou**: para o estudante que frequenta, mas no dia da avaliação estava ausente.
- ✓ **Transferido**: para o estudante que foi transferido para outra unidade de ensino.
- Nunca Compareceu: para o estudante que tenha sido matriculado, mas não frequentou as aulas.

 Não respondeu: para esta alternativa, será necessário escolher um "Motivo", na caixa ao lado. São 4 (quatro) motivos possíveis:

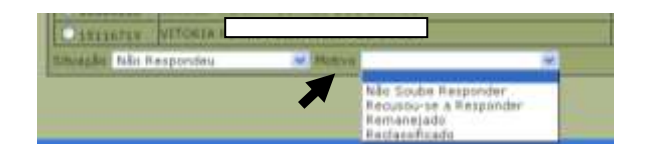

- Não soube responder: o estudante estava na sala, mas teve dificuldade em responder à avaliação;
- **Recusou-se a responder**: o estudante estava na sala, mas não quis responder à avaliação;
- **Remanejado**: o estudante foi matriculado na turma, mas foi remanejado para outra turma e/ou turno da mesma escola;
- **Reclassificado**: o estudante iniciou o ano na turma, mas foi reclassificado para outro ano de escolaridade.

### ✓ PROFESSOR(A) NÃO ENTREGOU OS RESULTADOS.

i) Ao clicar em **Avaliado**, aparecerá a janela contendo os dados do estudante (Nome da Avaliação, Unidade de Ensino, Matrícula e Nome), o número de questões e suas respectivas alternativas.

| 1 10 Hours        | the Freedow                              |                        |                            | In the set       |        |
|-------------------|------------------------------------------|------------------------|----------------------------|------------------|--------|
|                   |                                          |                        | and a second second second | -                | _      |
| C17.00            | had real to mail an all the state of the | CONTRACTOR STORES      | property of provide second | SHELSES, MUSICAL |        |
|                   | www.acho                                 | DIAGNÓSTICA - 91 AN    | 0 - LP -2016               | 0                |        |
|                   | Unidade d                                | Ening                  |                            |                  |        |
|                   | 10000000                                 |                        |                            | _                |        |
|                   | Mistricula: 05063822 Aluno: I            | GABRIELA I             |                            |                  |        |
|                   | Nimara da Guartin                        | Tine de Ouertão        | Resources                  | -11 I            | -      |
|                   | 18                                       | Latras A.B.C.D         | LACESCO                    |                  |        |
|                   | 24                                       | Letras AB.CD           | PALATE                     |                  | sata - |
| mprei             | 20                                       | Letres ARCD            |                            |                  | 18 439 |
| RECH              | 44                                       | Letras AB.CO           | DA DE POLD                 |                  |        |
| The second second | 54                                       | Letrus A.B.C.D         | LACE OC D                  |                  | 1      |
|                   | 64                                       | Letras A.B.CD          | PALBICID                   |                  |        |
|                   | <b>N</b>                                 | Latras A.0.CO          | DAL'BLICTO.                |                  |        |
|                   |                                          | Letras AB,CO           | LA DE CC DD                |                  | -      |
|                   | - 99                                     | Letras A.B.C.D         | PACALICE                   |                  |        |
|                   |                                          | Annalysis in the state | The second second          |                  | -      |

De acordo com a Ficha de Correção por componente/ano/turma, clique na alternativa correspondente ao que o estudante respondeu.

Quando marcar todas as questões, clique em **Concluir**, e na próxima janela clique **OK**.

| Operação realizada com sucesso. |  |
|---------------------------------|--|
| ОК                              |  |

Caso alguma questão não tenha sido digitada, aparecerá uma caixa de diálogo informando que existe um quantitativo de questões sem resposta, conforme a imagem abaixo. Nesta situação, você poderá clicar em:

**1) Cancelar**, e será levado à janela anterior para conferir os resultados, corrigindo-os, se for o caso.

**2)** Confirmar (OK), na situação em que o estudante deixou a(s) questão(ões) realmente em branco.

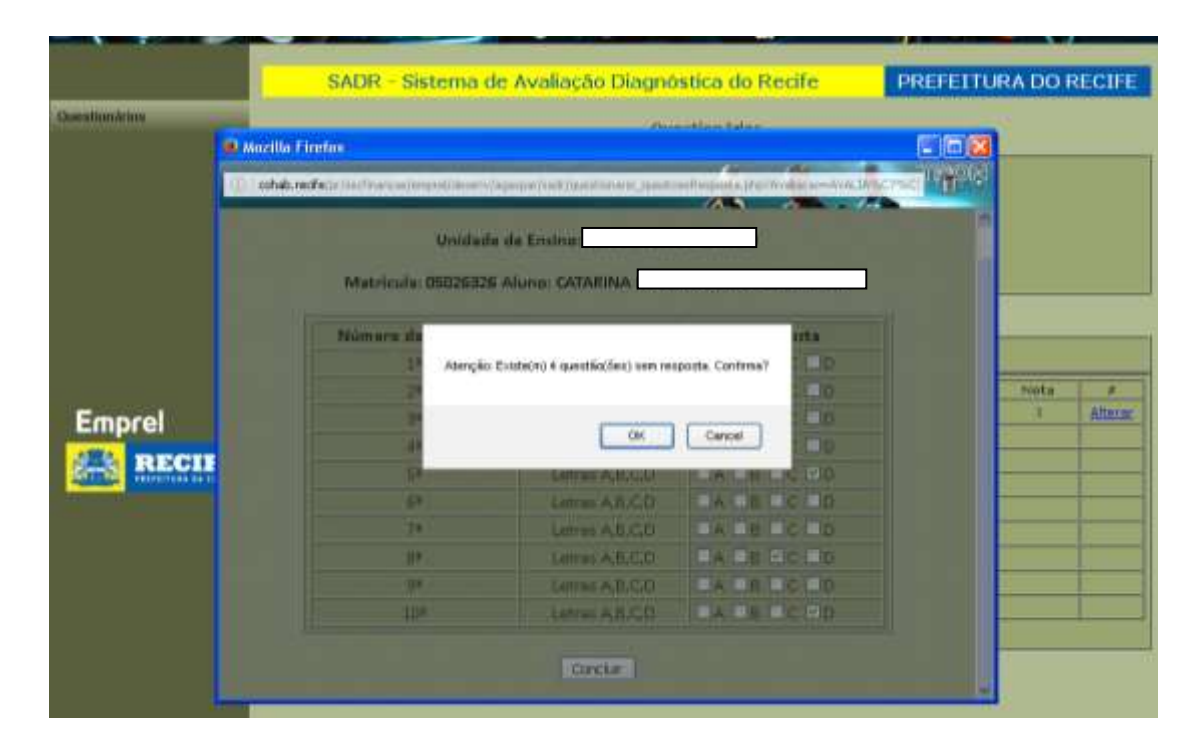

j) Em caso de ocorrer erro de digitação de resultados, para corrigir, clique na palavra **Alterar**, conforme indicado abaixo.

| Matrícula | Nome do Aluno | Situação       | Nota | #       |
|-----------|---------------|----------------|------|---------|
| 07094280  | ALINE         | Avaliado       | 3    | Alterar |
| 05026326  | CATARINA      |                |      |         |
| 015101118 | ERLON         |                |      |         |
| 02623420  | EVERTON       |                |      |         |
| 05063922  | GABRIELA      |                |      |         |
| 02517159  | LAVINIA       |                |      |         |
| 06005934  | MAYARA        |                |      |         |
| 06004016  | SINDLLY       |                |      |         |
| 015116719 | VITORIA       |                |      |         |
| ituação   | Motivo        | <mark>∽</mark> |      |         |

Aparecerá novamente, a janela com os resultados do estudante selecionado para que se faça a correção da digitação, obedecendo à orientação já dada.

Caso tenha sido digitado o resultado de um estudante na Situação **Avaliado**, mas ele esteja em outra categoria, como **Faltou, Transferido, Nunca Compareceu ou Não Respondeu**, clique novamente na bolinha ao lado da matrícula do estudante, selecione a situação correta e depois no botão **Salvar**.

I) Após selecionar na **Situação** uma das opções: Faltou, Transferido e Nunca Compareceu, clique em **Salvar**.

m) Caso o(a) professor(a) não tenha entregue as Fichas de Correção para inserção dos dados, selecione na "Situação" **PROFESSOR(A) NÃO ENTREGOU OS RESULTADOS**, e depois clique **Salvar.** Irá aparecer uma janela com a mensagem "Essa situação será aplicada para todos os alunos dessa turma! Deseja continuar?". Clique **OK** 

| Essa situação será aplicada<br>Deseja continuar? | para todos os alunos dessa turma! |
|--------------------------------------------------|-----------------------------------|
|                                                  | OK Cancel                         |

| Destionários Questionários                                                                                                    |                              |  |  |  |  |  |
|----------------------------------------------------------------------------------------------------|------------------------------|--|--|--|--|--|
|                                                                                                    |                              |  |  |  |  |  |
| Availação CIAGRÓSTICA - 90 ANO - LF(#)<br>Podaldade ENSTRO FUNDAMENTAL<br>Ans Emmu 97 AND<br>Disdade de Enses<br>Turno MANOÁ (#)<br>Turno A (#) |                              |  |  |  |  |  |
| Pesquisar                                                                                                    |                              |  |  |  |  |  |
| Cademo da Turnal 1 Alterar                                                                                                    | Cadenio da Turnal 2. Alterar |  |  |  |  |  |
| Natricula Nome do Aluna Nituoção Nor                                                                                                    |                              |  |  |  |  |  |
| Emprel O 07094280 ALDE ALDE ALDE                                                                                                    |                              |  |  |  |  |  |
| RECIFE Comuseus Catatina Catatina Catatina                                                                                                    |                              |  |  |  |  |  |
| Oissiaille ERLON ERLON                                                                                                    |                              |  |  |  |  |  |

Caso esse(a) professor(a), que não entregou os resultados, consiga entregá-lo antes da data prevista para encerramento da inserção dos dados no SADR, será possível alterar a **Situação** de **PROFESSOR(A) NÃO ENTREGOU OS RESULTADOS**, para Avaliado, Faltou, Transferido, Nunca Compareceu ou Não Respondeu, de acordo com a Ficha de Correção.

Para inserir os resultados dos estudantes, clique na bolinha correspondente à sua matrícula e escolha a **Situação**. Os demais passos seguirão as orientações já explicitadas acima.